# 機器予約システム マニュアル

- <u>http://kikiyoyaku.kms.ac.jp/cgi-bin/cb4/office.exe?</u> にアクセスする。 機器共用デジタルラボ 医学系のホームページからもアクセスできます。
- 2. [Groups]の〔Change〕をクリック。
- 3. [Groups Tab]から自分のグループを選択し〔Submit〕を選択。
- 4. [Select Name]から自分の名前を選択し、Password を入力する。
- \*初期の状態でのパスワードは仮パスワード(登録時の連絡先)です。

パスワードの変更を必ず行ってください。→ ≪パスワードの設定・変更方法≫項目を参 照

- 5. 〔Submit〕を押す。
- 6. 個人のトップページが開く。

\*終了時はログアウトを押す。

# ≪パスワードの設定・変更方法≫

- 1. 個人のトップページを開く。
- 2. 個人設定をクリック。

# ↓

[フレームあり] [このページの設定] [個人設定] [システム設定] [ヘルプ]

3. 個人設定メニューより、パスワードの変更を選択。

# 個人設定メニュー

- <u>ユーザー情報の設定</u>
- パスワードの変更 ←
- <u>My グループの設定</u>
- 個人トップページの設定
- デザインの設定

4. 新しいパスワードを入力する。

- 5. 確認用に4と同じパスワードを入力する。
- 6. 〔変更する〕 を押す。

\*パスワードに設定できるのは、文字数半角英数字で 64 文字までです。 (大文字と小文字を区別します。)

#### ≪機器を予約する≫

1. 個人のトップページから機器予約を開く

→機器予約をクリックする

2. 画面上部分にあるプルダウンメニューより予約する機器が所属するグループを選択する。
 →選択したグループに属する機器がリスト表示されます。

\*機器は設置場所でグループ分けされています。

3. 🜌 をクリック

4. 必要項目を設定する

Reservation time 月 日 時 分 ~ 月 日 時 分

Purpose(記入不要)

Extension number (連絡先)

Number of users (利用人数) (記入不要)

Memo (メモ)

5. 設定が終了したら、〔Register〕を押す。

≪複数の機器を同時に予約する》 ─ 同時間帯に複数の機器を予約する場合

- [Equipment name]の〔ADD〕を押して、必要事項を入力します。
- 1. プルダウンメニューより、予約対象機器が所属するグループ名(建物及び階数)を選択 する

→選択したグループの所属機器が、右側窓にリスト表示されます。

2. 予約する機器を選択する

- 3. 〔←追加〕を押す
- →選択した機器が左側窓に表示されます

複数機器の場合は選択と追加を繰り返す。

取消の場合は、左の窓で対象機器を選択し〔削除→〕を押す。

4. 〔Register〕を押す

#### ≪予約内容を変更・削除する≫

登録した予約内容を、変更・削除します。

1. 個人のトップページから機器予約を開く

→機器予約をクリックする

2. 画面上部分にあるプルダウンメニューより、該当機器が所属するグループを選択する →選択したグループに属する機器がリスト表示されます。

- 3. 変更・削除する機器予約のリンク(変更または削除する予約)をクリック
- 4. 予約内容変更の場合、「Changes or Delete 〕 をクリック

5. 変更、もしくは削除する

変更: 必要項目を変更して、〔Change〕を押します。

削除 : 〔Delete〕 を押します。

## ≪機器予約を閲覧する≫

機器の予約状況を、日/週/月単位で閲覧します。

- トップページまたは、個人のトップページから機器予約を開く
   →機器予約をクリックする
- 2. 画面上部分にあるプルダウンメニューより、グループを選択する
- 3. 閲覧する情報の画面を開く

→以下の選択肢があります

- ・日表示: 日付の横にある をクリックします
   グループに属する全機器・ユーザーのデータが、日表示されます。
- ・週表示: プルダウンメニューから選択した後の画面です。 グループに属する全機器・ユーザーのデータが、週表示されます。
- ・月表示: 機器名の下にある 🏢 をクリックします。

選択した機器もしくはユーザーのデータが、月表示されます。

希望する画面の表示方法は、次のとおりです

#### \*日表示画面

希望する日、および機器の詳細情報を閲覧します。

〔月単位で移動する〕

画面上中心にある **④**○年○月○日(○) **▶** の部分で移動します。 以下の選択肢があります。

- ・ (
   ・ 前月の1日に移動します。
- ・●●: 翌月の1日に移動します。
- [日・週単位で移動する]

画面右上にある **④ ● ● ● ●** の部分で移動します。 以下の選択肢があります。

- ・ 🕶 : 直前の日曜日に移動します。
- ・・
   ・
   ・
   前日に移動します。
- **⑤**日 : 閲覧当日に戻ります。
- ・ ・ ・ 翌日に移動します。
- ・●
   ・●
   ・
   ・
   ご
   ご
   ご
   ご
   ご
   ご
   ご
   ご
   ご
   ご
   ご
   ご
   ご
   ご
   ご
   ご
   ご
   ご
   ご
   ご
   ご
   ご
   ご
   ご
   ご
   ご
   ご
   ご
   ご
   ご
   ご
   ご
   ご
   ご
   ご
   ご
   ご
   ご
   ご
   ご
   ご
   ご
   ご
   ご
   ご
   ご
   ご
   ご
   ご
   ご
   ご
   ご
   ご
   ご
   ご
   ご
   ご
   ご
   ご
   ご
   ご
   ご
   ご
   ご
   ご
   ご
   ご
   ご
   ご
   ご
   ご
   ご
   ご
   ご
   ご
   ご
   ご
   ご
   ご
   ご
   ご
   ご
   ご
   ご
   ご
   ご
   ご
   ご
   ご
   ご
   ご
   ご
   ご
   ご
   ご
   ご
   ご
   ご
   ご
   ご
   ご
   ご
   ご
   ご
   ご
   ご
   ご
   ご
   ご
   ご
   ご
   ご
   ご
   ご
   ご
   ご
   ご
   ご
   ご
   ご
   ご
   ご
   ご
   ご
   ご
   ご
   ご
   ご
   ご
   ご
   ご
   ご</

#### \*週表示画面

希望する日、および機器の詳細情報を閲覧します。

〔月単位で移動する〕

画面中央にある **④** ○年○月 **▶** の部分で移動します。 以下の選択肢があります。

- ・ (1):
   ・ 前月の1日に移動します。
- ・ シン: 翌月の1日に移動します。
- 〔日・週単位で移動する〕

画面右上にあるの部分で移動します。 以下の選択肢があります。

- ・ ・ ・ ・ 直前の日曜日に移動します。
- ・
   ・
   ・
   ・
   前日に移動します。
- ・ 登日:閲覧当日に戻ります。
- ・ ・ ・ 翌日に移動します。

#### \*月表示画面

希望する月を閲覧します。

## 〔月単位で移動する〕

画面右上にある ◀◀��� の部分で移動します。

以下の選択肢があります。

- ・ (4) : 前月に移動します。
- ・
   ・
   ・
   ・
   ・
   ・
   ・
   ・
   ・
   ・
   ・
   ・
   ・
   ・
   ・
   ・
   ・
   ・
   ・
   ・
   ・
   ・
   ・
   ・
   ・
   ・
   ・
   ・
   ・
   ・
   ・
   ・
   ・
   ・
   ・
   ・
   ・
   ・
   ・
   ・
   ・
   ・
   ・
   ・
   ・
   ・
   ・
   ・
   ・
   ・
   ・
   ・
   ・
   ・
   ・
   ・
   ・
   ・
   ・
   ・
   ・
   ・
   ・
   ・
   ・
   ・
   ・
   ・
   ・
   ・
   ・
   ・
   ・
   ・
   ・
   ・
   ・
   ・
   ・
   ・
   ・
   ・
   ・
   ・
   ・
   ・
   ・
   ・
   ・
   ・
   ・
   ・
   ・
   ・
   ・
   ・
   ・
   ・
   ・
   ・
   ・
   ・
   ・
   ・
   ・
   ・
   ・
   ・
   ・
   ・
   ・
   ・
   ・
   ・
   ・
   ・
   ・
   ・
   ・
   ・
   ・
   ・
   ・
   ・
   ・
   ・
   ・
   ・
   ・
   ・
   ・
   ・
   ・
   ・
   ・
   ・
- ・ ▶●: 翌月に移動します。

### 〔年単位で移動する〕

月表示画面で画面下部分にある1月~12月のリンク、および ▲○年 ▶ の部分で 移動します。

以下の選択肢があります。

- ・ (1):
   ・ (1):
   ・ (1):
   ・ (1):
   ・ (1):
   ・ (1):
   ・ (1):
   ・ (1):
   ・ (1):
   ・ (1):
   ・ (1):
   ・ (1):
   ・ (1):
   ・ (1):
   ・ (1):
   ・ (1):
   ・ (1):
   ・ (1):
   ・ (1):
   ・ (1):
   ・ (1):
   ・ (1):
   ・ (1):
   ・ (1):
   ・ (1):
   ・ (1):
   ・ (1):
   ・ (1):
   ・ (1):
   ・ (1):
   ・ (1):
   ・ (1):
   ・ (1):
   ・ (1):
   ・ (1):
   ・ (1):
   ・ (1):
   ・ (1):
   ・ (1):
   ・ (1):
   ・ (1):
   ・ (1):
   ・ (1):
   ・ (1):
   ・ (1):
   (1):
   (1):
   (1):
   (1):
   (1):
   (1):
   (1):
   (1):
   (1):
   (1):
   (1):
   (1):
   (1):
   (1):
   (1):
   (1):
   (1):
   (1):
   (1):
   (1):
   (1):
   (1):
   (1):
   (1):
   (1):
   (1):
   (1):
   (1):
   (1):
   (1):
   (1):
   (1):
   (1):
   (1):
   (1):
   (1):
   (1):
   (1):
   (1):
   (1):
   (1):
   (1):
   (1):
   (1):
   (1):
   (1):
   (1):
   (1):
   (1):
   (1):
   (1):
   (1):
   (1):
   (1):
   (1):
   (1):
   (1):
- ・●●: 翌年の1月に移動します。
- ・1 月~12 月: 希望日をクリックして、該当月に移動します。